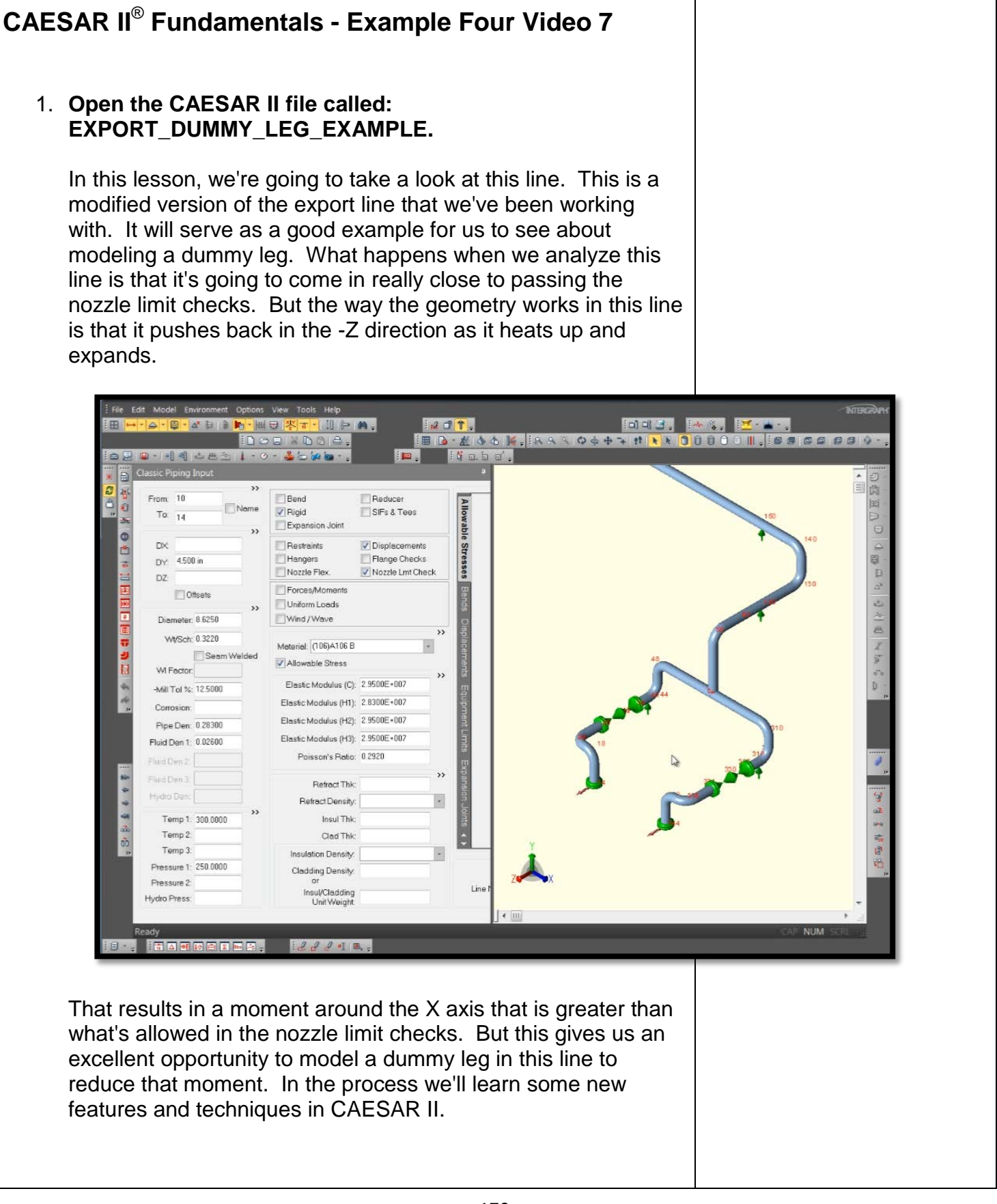

A & & K. R

Run the Error Checke

Error check and analyze

19 19 🗖 🔣 🗖 🖳 🖨 💽 🐼 🕲

Back to Input

Start Run

Batch Run

iob

0 + +

04+

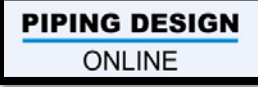

2. First let's run the analysis.

## Click the Error Checker button.

We can see the system produces a center of gravity report for us, and there are no warnings in the report.

Click the Running Man button to start the analysis.

3. Click on the Operating Load case.

## Click on the Nozzle Check report. Display it on the screen.

| NOZZLE CHECK REPO | ORT: Nozzle Loads | Screening |      |              |        |         |         |               |
|-------------------|-------------------|-----------|------|--------------|--------|---------|---------|---------------|
| CASE 1 (OPE) W+D: | l+T1+P1           | -         |      |              |        |         |         |               |
|                   |                   |           |      |              |        |         |         |               |
|                   | fa                | fb        | fc   |              | ma     | mb      | mc      |               |
| Node              | lb.               | lb.       | lb.  | Forces Check | ft.1b. | ft.1b.  | ft.1b.  | Moments Check |
|                   |                   |           |      |              |        |         |         |               |
| LOAD CASE DEFINIT | TION KEY          |           |      |              |        |         |         |               |
|                   |                   |           |      |              |        |         |         |               |
| CASE 1 (OPE) W+D  | l+T1+P1           |           |      |              |        |         |         |               |
|                   |                   |           |      |              |        |         |         |               |
|                   |                   |           |      |              |        |         |         |               |
| 10                | Absolute Method   |           |      |              |        |         |         |               |
| Limits            | 1100              | 850       | 700  |              | 1900.0 | 2600.0  | 1300.0  |               |
| 1 (OPE)           | -845              | -165      | -55  | 0.768        | 73.2   | 941.6   | -1411.6 | 1.086 *       |
|                   |                   |           |      |              |        |         |         |               |
|                   |                   |           |      |              |        |         |         |               |
| 348               | Absolute Method   |           |      |              |        |         |         |               |
| Limits            | 1100              | 850       | 700  |              | 1900.0 | 2600.0  | 1300.0  |               |
| 1 (OPE)           | 903               | 148       | -180 | 0.821        | 1044.0 | -1449.3 | 765.7   | 0.589         |
|                   |                   |           |      |              |        |         |         |               |
|                   |                   |           |      |              |        |         |         |               |
| 260               | Absolute Method   |           |      |              |        |         |         |               |
| Limits            | 2405              | 2405      | 1798 |              | 4720.6 | 3171.7  | 4130.5  |               |
| 1 (OPE)           | 17                | -926      | 125  | 0.385        | -805.3 | 2043.7  | 1859.7  | 0.644         |
|                   |                   |           |      |              |        |         |         |               |

We can see that this is close to being within the recommended limits. It's just over 1 here - the bending moment around X is shown at 1.086 around node 10, which is at the first nozzle.

If you recall our local coordinate system A, B, C for the nozzle check: A is the pipe (defined in Y), B is the reference (specified as Z) and C=A cross B or X. Therefore mc is moment about the global X axis.

The other forces and moments are within range, so we won't need to be concerned about them. We just need to take care of this one issue, which is about 100 foot pounds or so excessive.

Close out this report. Return to the Input Piping screen. **PIPING DESIGN** 

ONLINE

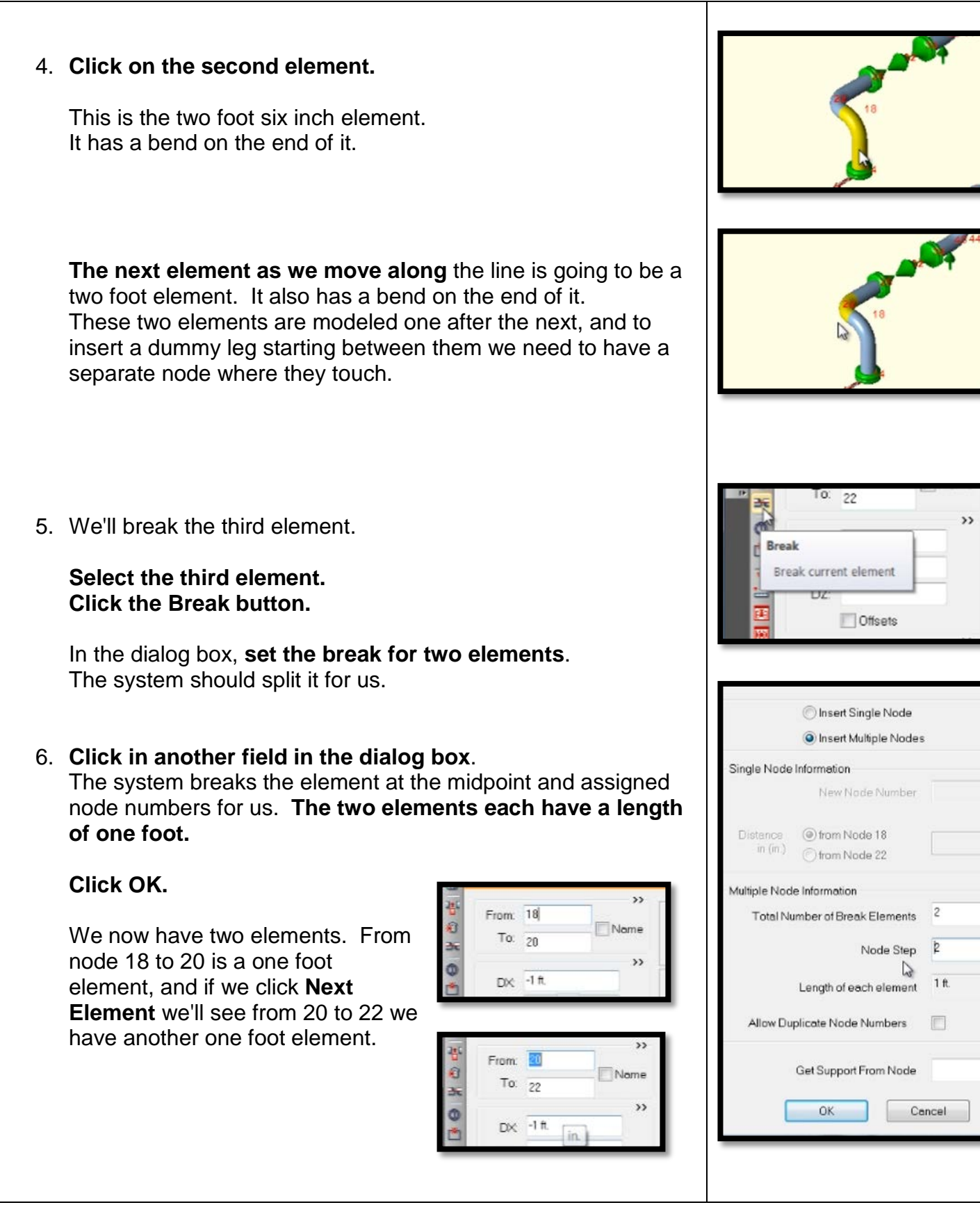

ONLINE

PipingDesignOnline.com

## CAESAR II Example Four Video Seven

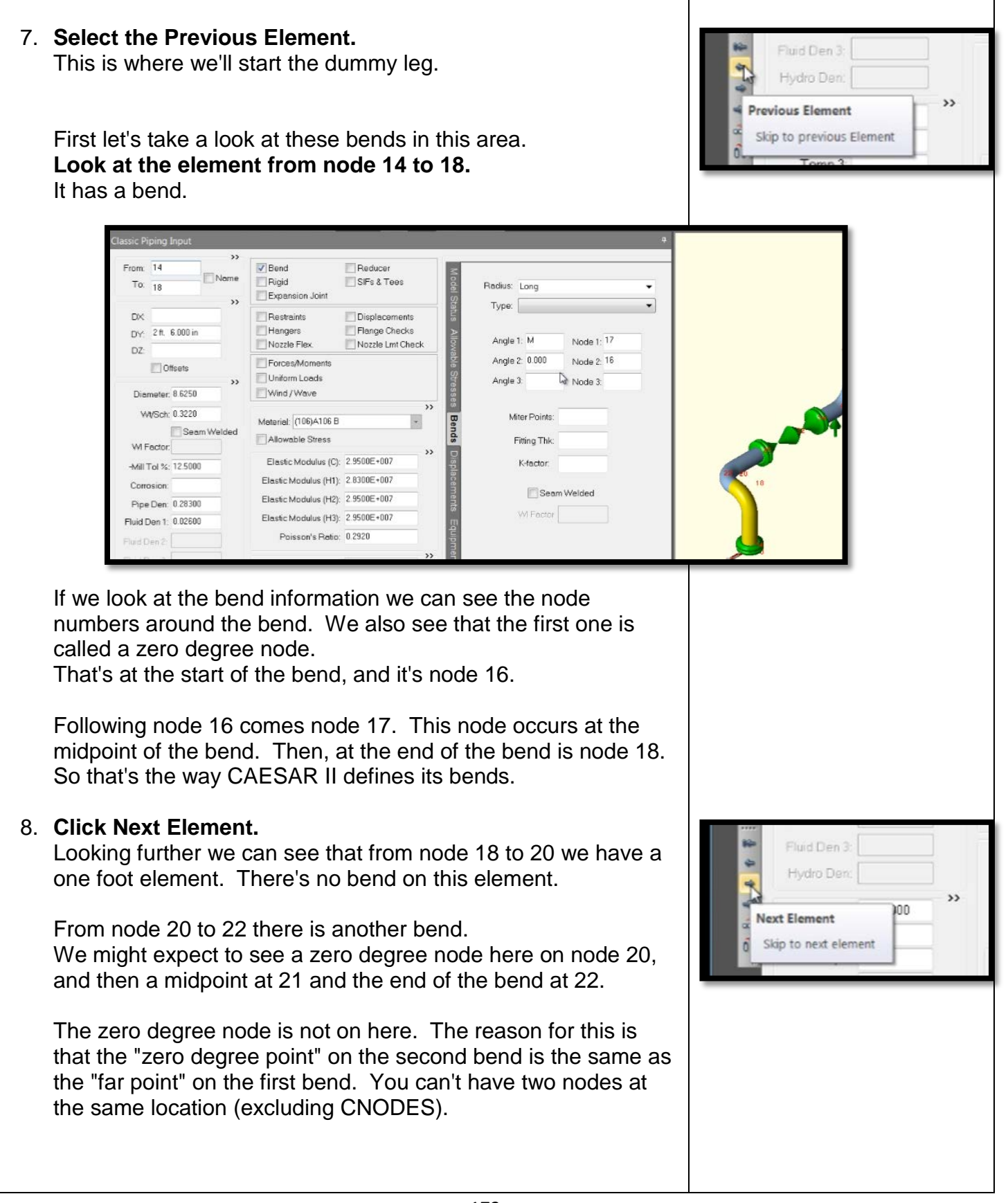

ONLINE

PipingDesignOnline.com CAESAR II Example Four Video Seven

In the future, if you have an element that you're trying to connect a dummy leg to and there's a zero degree node on Fluid Den 3 that same node you're connecting to, you'll need to go Ľ Hydro Den. ahead erase it. Then you can connect a dummy leg there. >> **Previous Element** Skip to previous Element 9. Click Previous, and return to the element from node 18 to **20.** This is where we're going to connect our dummy leg. >> From: 10 Nome Insert Insert a new element >> UX 10. Click Insert. We'll put a new element after the current one. sert Element This will be from node 20 to node 1,000. In the -X direction, Type: -2-6 <Enter>. Cancel >> From: 20 Bend Reducer Model Status Name Rigid SIFs & Tees To: 1000 Expansion Joint >> DX: -2 ft. 6.000 in Restraints Displacements Flange Checks Hangers DY Nozzle Flex. Nozzle Lmt Check DZ: Forces/Moments Offsets Uniform Loads 33 Wind / Wave Diameter: 8.6250 >> Wt/Sch: 0.3220 #0 Material: (106)A106 B + # ( Seam Welded Allowable Stress 1000 WI Fector: >> Elastic Modulus (C): 2.9500E+007 -Mill Tol %: 12.5000 # of F Elastic Modulus (H1): 2.8300E+007 Corrosion: Elastic Modulus (H2): 2.9500E+007 Pipe Den: 0.28300 # of The system added the pipe at the same diameter, and when modeling a dummy leg it's common to make it a smaller diameter, typically smaller by one or two sizes.

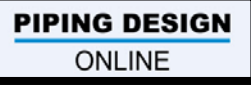

PipingDesignOnline.com

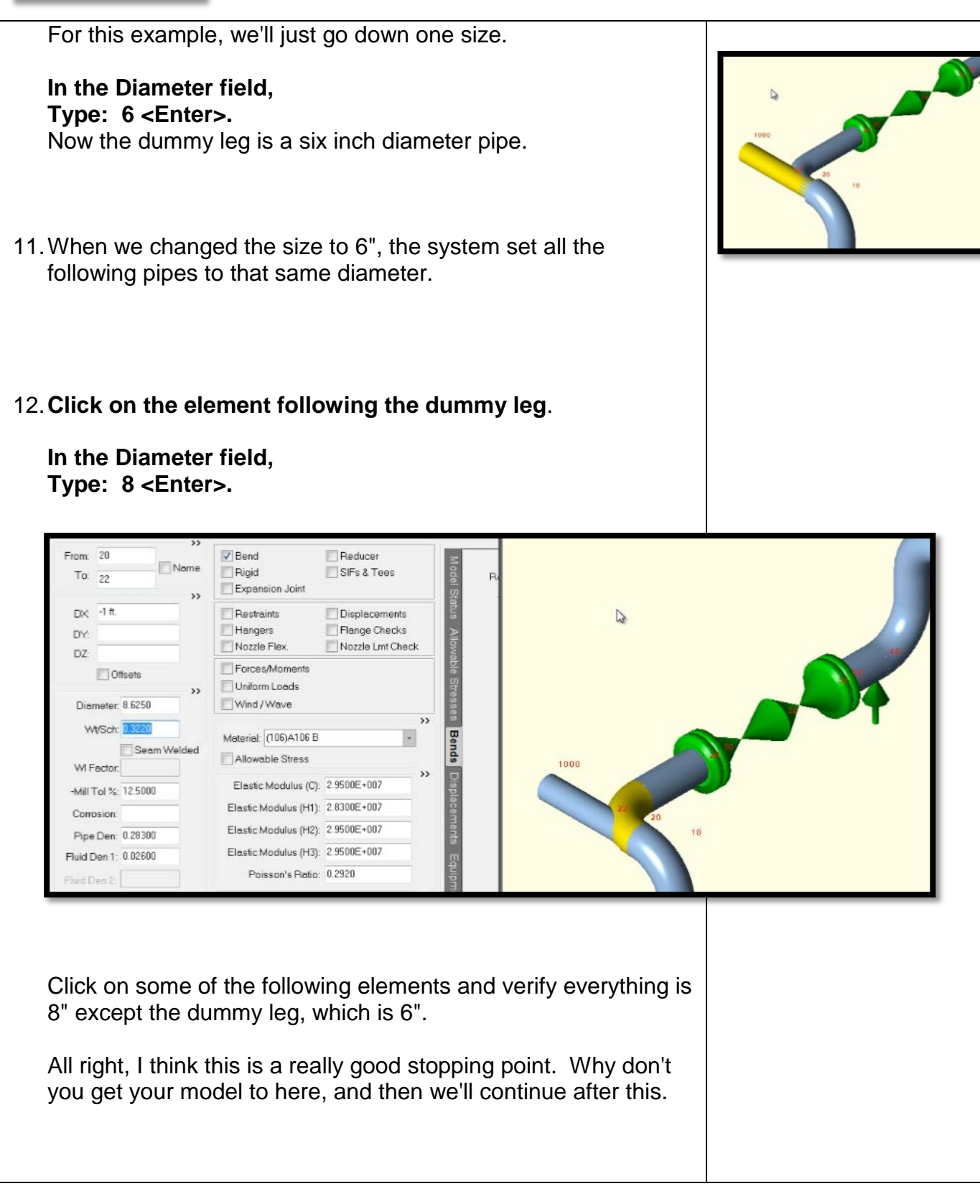